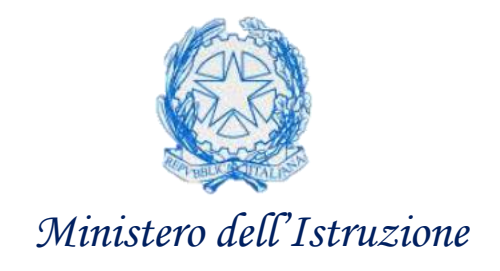

# **Monitoraggio Smart Working**

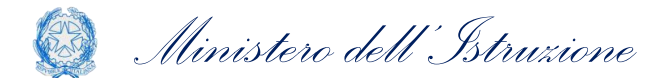

Giugno 2020

## Monitoraggio Smart Working - Filtri

#### Il cruscotto fornisce una vista aggregata delle attività che sono svolte in modalità Smart Working.

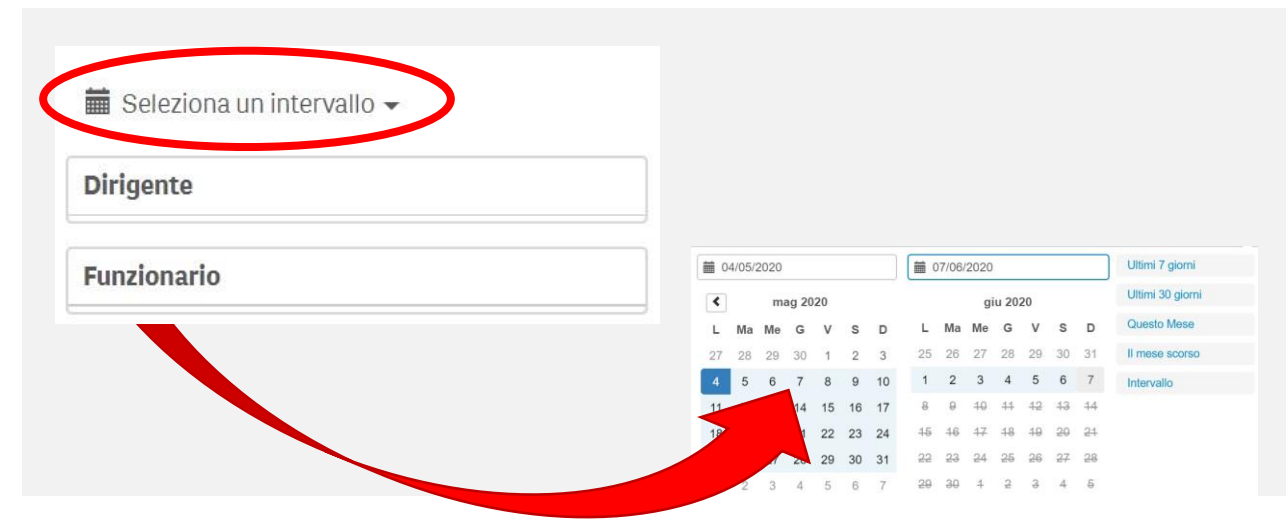

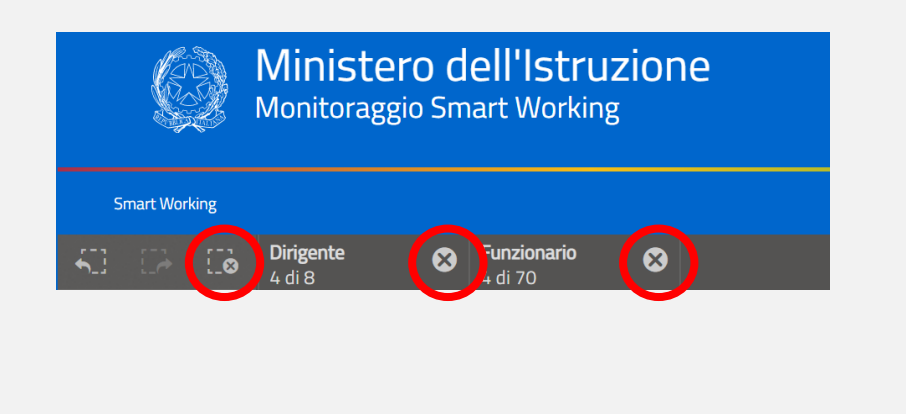

È possibile modificare la visualizzazione dell'intero cruscotto attraverso i **tre filtri** presenti in alto a destra nella pagina, dove si può selezionare attività associate a:

- un determinato arco temporale che si vuole considerare,
- a particolari Dirigenti e/o Funzionari coinvolti.

Tutti i filtri selezionati andranno ad impattare sul resto della pagina, andranno quindi a **modificare dinamicamente tutti i grafici** e, una volta selezionati, saranno visualizzabili nella barra presente in alto, sopra i filtri stessi.

Per eliminare i filtri applicati basta cliccare sui pulsanti cerchiati di rosso nella figura a destra, a seconda che si voglia eliminarli tutti (con il primo a sinistra) o solo alcuni (con uno degli altri due).

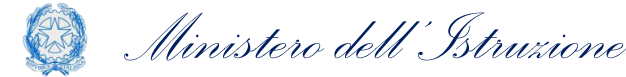

### Monitoraggio Smart Working – Grafici a torta

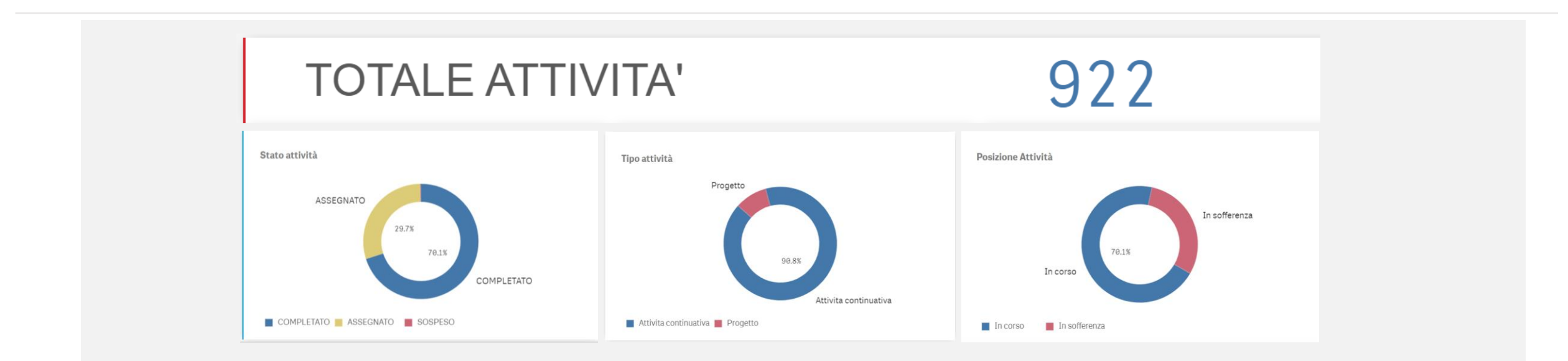

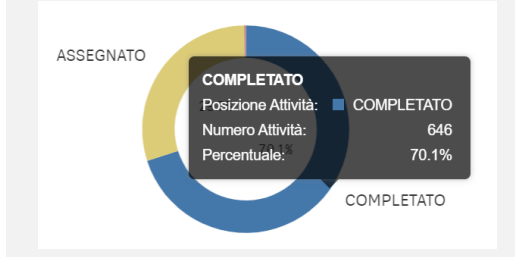

É possibile visualizzare il numero di attività analizzate all'interno della pagina.

I grafici a torta permettono di avere una panoramica (all'interno dell'arco di tempo selezionato e tra i Dirigenti/Funzionari filtrati) delle percentuali delle seguenti variabili:

- 1. lo stato dell'attività distinguendoli in Completato, Assegnato o Sospeso;
- 2. Il tipo di attività, se Continuativa o a Progetto;
- 3. La **Posizione dell'Attività**, visualizzando se ci sono criticità o se le attività stanno procedendo regolarmente

Come si nota dalla figura a lato, spostando il cursore sul grafico di interesse si può avere un maggior dettaglio riguardo il Numero di Attività che appartengono a Posizione/Stato, oltre che la percentuale.

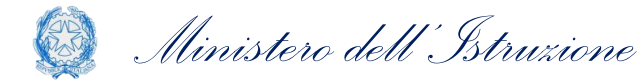

#### Monitoraggio Smart Working – Mappa ad albero

| Autrice of society and in a consistence production and analysis of production and analysis of producti                                                                                                    | ttività ordinaria di analisi e produzione | Attività di studio     | Partecinazione     | Lavorazione         | Collaudi di           | attività di | Telefonate           |  |  |  |  |
|----------------------------------------------------------------------------------------------------|-------------------------------------------|------------------------|--------------------|---------------------|-----------------------|-------------|----------------------|--|--|--|--|
| ensenza alle web conference e/o call<br>nference organizzate per il coordimento<br>la attività di produzione<br>attività di produzione<br>internazionali<br>ensenza alle web conference e/o call<br>nference organizzate per il coordimento<br>la attività di produzione<br>relazioni con gli<br>attività connesse all<br>ensenza alle web conference e/o call<br>nference organizzate per il coordimento<br>la attività di produzione<br>fremazionali<br>ensenza alle web conference e/o call<br>nference organizzate per il coordimento<br>la attività di produzione<br>forcessi (es:<br>analisi di<br>protoccolli d'in<br>attività di produzione<br>forcessi (es:<br>analisi di<br>protoccolli d'in<br>attività di produzione<br>forcessi (es:<br>analisi di<br>protoccolli d'in<br>attività di produzione<br>forcessi (es:<br>analisi di<br>protoccolli d'in<br>attività di produzione<br>forcessi (es:<br>analisi di<br>protoccolli d'in<br>attività di produzione<br>protoccolli d'in<br>attività di produzione<br>forcessi (es:<br>analisi di<br>protoccolli d'in<br>attività di produzione<br>protoccolli d'in<br>attività di produzione<br>protoccolli d'in<br>attività di produzione<br>protoccolli d'in<br>attività di produzione<br>promazione su<br>piattaforma<br>attività di produzione<br>promazione su<br>piattaforma<br>attività di produzione<br>protoccolli d'in<br>attività di produzione<br>promazione su<br>piattaforma<br>attività di produzione<br>promazione su<br>piattaforma<br>attività di produzione<br>promazione su<br>piattaforma<br>attività di produzione<br>promazione su<br>piattaforma<br>attività di produzione<br>promazione su<br>piattaforma<br>attività di produzione<br>promazione su<br>piattaforma<br>attività di produzione<br>promazione su<br>piattaforma<br>attività di produzione<br>protoccolli d'in<br>attività di produzione<br>protoccolli d'in<br>attività di produzione<br>protoccolli d'in<br>attività di produzione<br>protoccolli d'in<br>attività di produzione<br>protoccolli d'in<br>attività di produzione<br>protoccolli d'in<br>attività di produzione<br>protoccolli d'in<br>attività di produzione<br>protoccolli d'in<br>attività di produzione<br>protoccolli d'in<br>attività di produzione<br>protoccolli d'in<br>attività di produzione<br>protoccolli d'in<br>attività di produzione<br>produz                                                                                                    | anort statistici sunnorto alle scuole e   | analisi e stesura di   | da remoto a        | delle richieste di  | applicazio-           |             | della                |  |  |  |  |
| And a grant data data data data data data data d                                                                                                    | ipporto agli atenei                       | relazioni              | riunioni/kick-off  | assistenza/cons-    | ni SIDI pri-          |             | Segreteria           |  |  |  |  |
| sione SAL di progetti<br>o, verbalizzazione/re-<br>visione incontri con<br>attività connesse alla<br>attività di produzione<br>forence organizzate per il coordimenti<br>le attività di produzione<br>report e<br>menono dagli u<br>attività connesse alla<br>attività di produzione<br>processi (es:<br>analisi di<br>protoccolli d'in<br>attività di produzione<br>protoccolli d'in<br>attività di produzione<br>protoccolli d'in<br>protoccolli d'in<br>proto                                                                                                    | Supporto ugli accitci                     | (verbalizzazione/revi- | / sal /collaudi ed | ulenza che perv-    | ma del rila-          |             | Concentration of the |  |  |  |  |
| ensenza alle web conference e/o call<br>internazionalii<br>le attività di produzione<br>regort e<br>negort e<br>negor |                                           | sione SAL di progett-  | altre tipologie di | engono dagli u      | scio in pr            |             |                      |  |  |  |  |
| visione incontri con previste per gli Attività svolte connesse al attività connesse al attività connesse al attività connesse al attività connesse al ala gestione organismi internazionali le attività di produzione reporte entorcolli di processi (es: analisi di protocolli di ne attività di produzione protocolli di protocolli di pro                                                                                                    |                                           | o, verbalizzazione/re- | call conference    |                     |                       |             | analisi ed           |  |  |  |  |
| ensenza alle web conference e/o call<br>neference organizzate per il coordimento<br>la attività di produzione<br>attività di produzione<br>attività di produzione<br>attività di produzione<br>processi (es:<br>analisi di<br>enternazionali<br>neference organizzate per il coordimento<br>la attività di produzione<br>ento<br>protoccolli d'in<br>attività di produzione<br>protoccolli d'in<br>attività di produzione<br>protoccolli d'in<br>attività di produzione<br>protoccolli d'in<br>attività di produzione<br>protoccolli d'in<br>attività di produzione<br>protoccolli d'in<br>attività di produzione<br>port e<br>delle protocolli<br>d'intesa con<br>altre PPAA                                                                                                    |                                           | visione incontri con   | previste per gli   | Attività svolte     | Assistenza            |             | elaborazio-          |  |  |  |  |
| attività connesse alle<br>relazioni con gli<br>internazionali<br>le attività di produzione<br>la attività di produzione<br>attività di produzione<br>le attività di produzione<br>processi (es:<br>analisi di<br>protoccolli<br>dintesa con<br>attività di produzione<br>processi (es:<br>analisi di<br>protoccolli<br>dintesa con<br>attrività di produzione<br>protessi (es:<br>analisi di<br>protoccolli<br>dintesa con<br>attrività di produzione<br>protessi (es:<br>analisi di<br>protoccolli<br>dintesa con<br>attrività di produzione<br>port e<br>diagestione<br>della protocolli<br>dintesa con<br>attrività di produzione<br>port e<br>dintesa con<br>attrività di produzione<br>port e<br>dintesa con<br>attrività di port e<br>dintesa con<br>attrività di port e<br>dintesa con<br>attrività di port e<br>dintesa con<br>attrività di port e<br>dintesa con<br>attrività di port e<br>dintesa con<br>attrività di port e<br>dintesa con<br>attrività di port e<br>dintesa con<br>attrività di port e<br>dintesa con<br>attrività di port e<br>dintesa con<br>attrività di po                                                                                                    |                                           |                        |                    | connesse al         | e supporto            |             | ni sui dati          |  |  |  |  |
| ensenza alle web conference e/o call<br>inference organiszate per il coordimento<br>lle attività di produzione<br>report e<br>internazionali<br>internazionali<br>internazion                                                                                                    |                                           | attivita connesse alle | attività connesse  | programma del       | per la                |             | delle Co             |  |  |  |  |
| ensenza alle web conference e/o call<br>infernazionali<br>le attività di produzione<br>report e                                                                                                    |                                           | relazioni con gli      | alla gestione      | RTD del MI          | gestione              |             | Attività             |  |  |  |  |
| nference organizzate per il coordimento<br>le attività di produzione<br>report e                                                                                                    | prensenza alle web conference e/o call    | internazionali         | della privacy nei  |                     |                       |             | popolame-            |  |  |  |  |
| le attività di produzione<br>report e<br>report e                                                                                                    | conference organizzate per il coordimento | Internazionan          | processi (es:      | Attività di analisi | Richieste di          |             | nto univer-          |  |  |  |  |
| attività di produzione portoccolli d'in d'intesa con altre PPAA d'intesa con altre PPAA delle supporto alle scuole suporto delle supporto delle supporto                                                                                                    | delle attivià                             |                        | analisi di         | dei protocolli      |                       | Gestione    | si SAP/B             |  |  |  |  |
| attività di produzione Formazione su altre PPAA scolastico segnalazio alle scuole sui proce                                                                                                    |                                           |                        | protoccolli d'in   | d'intesa con        | nto obbligo           |             | supporto             |  |  |  |  |
| report e piattaforma                                                                                                    |                                           | attività di produzione | Formazione su      | altre PPAA          | scolastico            |             | alle scuole          |  |  |  |  |
| placed in a place of the second second s                                                                                                    |                                           | report e               | piattaforma        |                     | and the second second |             | sui proce            |  |  |  |  |
| coordinamento della informatica attività analisi e protocollazi-                                                                                                    |                                           | coordinamento della    | informatica        | attività            | analisie              |             |                      |  |  |  |  |
| rilevazione di connesse al gestione one docume-                                                                                                    |                                           | · · ·                  |                    |                     |                       |             |                      |  |  |  |  |
| Plano statistico dei nti in entrat                                                                                                    |                                           | rilevazione di         |                    | connesse al         | gestione              |             |                      |  |  |  |  |

Nella **mappa ad albero** rappresentata nella figura, si ha una visione globale delle **macro-attività che possono essere monitorate** all'interno della pagina. Il grafico consiste in **rettangoli**, ordinati in base alle proprie **dimensioni**: dai più grandi che si trovano sulla sinistra ai più piccoli sulla destra. Ogni rettangolo colorato rappresenta una macro-attività e la propria dimensione è direttamente proporzionale al numero di attività al suo interno. Per una migliore visualizzazione, anche **l'intensità di colore** riflette la grandezza della macro attività (dal rosso per i valori più grandi, al blu per i valori piu piccoli).

Per necessità grafiche, se sono presenti un gran numero di macro attività, non sono visibili le **etichette dei rettangoli** più piccoli: spostando il cursore sulla macro attività di interesse si può avere il dettaglio del nome completo e il numero di attività ad esso appartenenti. Quando si seleziona una macro-attività, ad esempio '*attività ordinaria di analisi e produzione report statistici, supporto alle scuole e supporto agli atenei*' si esegue il **drill-down** al livello successivo, fino a visualizzare i codici fiscali del personale coinvolto.

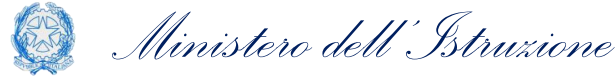

### Monitoraggio Smart Working – Timetable e Avanzamento Attività

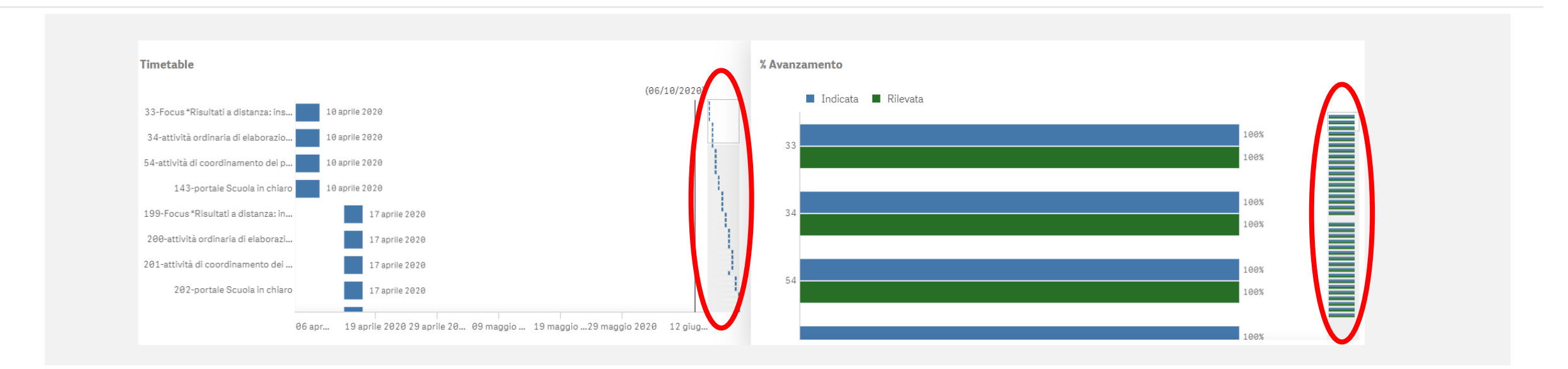

I due grafici rappresentano il **Timetable** e l'avanzamento delle attività associate ad ogni funzionario ed appaiono solo se si seleziona un solo funzionario nel filtro.

In particolare, nella parte di sinistra sono rappresentate le attività disposte lungo il periodo temporale che è stato filtrato, nella parte destra ci sono le relative **percentuali di avanzamento**, sia indicate che stimate.

Nel caso di funzionari con numerose attività, nella parte destra di ogni grafico (nell'ovale rosso) è presente una **barra di scorrimento** che permette lo scorrimento.

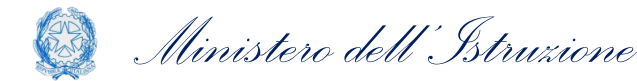

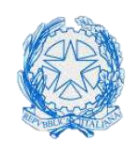

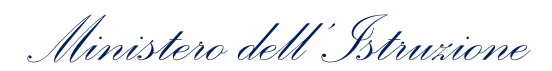